## Bioinformática y análisis de datos ómicos

© Ignacio Varela Egocheaga Este material se publica bajo licencia Creative Commons CC BY-NC-SA 4.0

## EJERCICIO TEMA 10

<u>Alumno:</u>

Realiza las distintas actividades de abajo copiando debajo de cada actividad los comandos necesarios. Para ello descárgate <u>la carpeta para realizar los ejercicios del Tema 10</u>. Finalmente, convierte este documento a PDF y entrégalo a través del moodle.

1.- Utiliza el comando gzip para descomprimir el archivo Homo\_sapiens. GRCh38.dna.chromosome. 12.fa.gz.

2.- Utiliza el comando bwa index para generar los índices correspondientes al genoma Homo\_sapiens.GRCh38.dna.chromosome.12.fa

3.- Utiliza la herramienta bwa mem para alinear los archivos fastq de la muestra Sample1 frente al genoma que has indexado en el ejercicio 2. Convierte el archivo resultante a formato BAM, arregla las coordenadas de las parejas, ordénalo y marca los duplicados de PCR. Finalmente ordénalo e indéxalo.

4.- Utiliza la herramienta macs3 callpeak para generar un listado BED con las regiones con cobertura en la muestra.

5.- Utiliza la herramienta bedtools coverage para generar los contajes de lecturas del archivo BAM que corresponden a cada una de las regiones o picos identificados en el ejercicio 4.

6.- Modifica el script Tema10.R para generar un dataframe a partir de los archivos con extensión .counts.txt que contienen información de tres replicados biológicos de células deficientes en ARID1A (H460\_ARID1A) y de células control (H460\_Empty). El dataframe debe contener las regiones en filas y las distintas muestras en columnas.

7.- Modifica el script Tema10.R para generar un segundo dataframe con el nombre de las muestras en filas y una sola columna que contenga, en forma de factor, a qué grupo de estudio pertenece cada muestra.

8.- Carga la librería "DESeq2" para analizar los datos y genera un objetivo tipo Deseq utiliando la función "DESeqDataSetFromMatrix"

9.- Corre el análisis de Deseq utilizando la función "DESeq" sobre el objetivo generado en el ejercicio 8.

10.- Extrae los resultados del objeto deseq usando la función "results".

11..- Extrae los resultados significativos como aquellos que presentan un log2Foldchange > 1 o < -1 y un padj <= 0.05.

12.- Genera un archivo BED con las regiones que muestran cambios significativos.

## Bioinformática y análisis de datos ómicos

© Ignacio Varela Egocheaga

Este material se publica bajo licencia Creative Commons CC BY-NC-SA 4.0

13.- Introduce ese archivo BED en la herramienta GREAT de análisis de picos que puedes encontrar en el siguiente enlace y pega el resultado. http://great.stanford.edu/public/html/